久喜市 施設予約システム 抽選申込の確認・変更

1. メニューの選択

右上の「ログイン」ボタンを押して下さい。

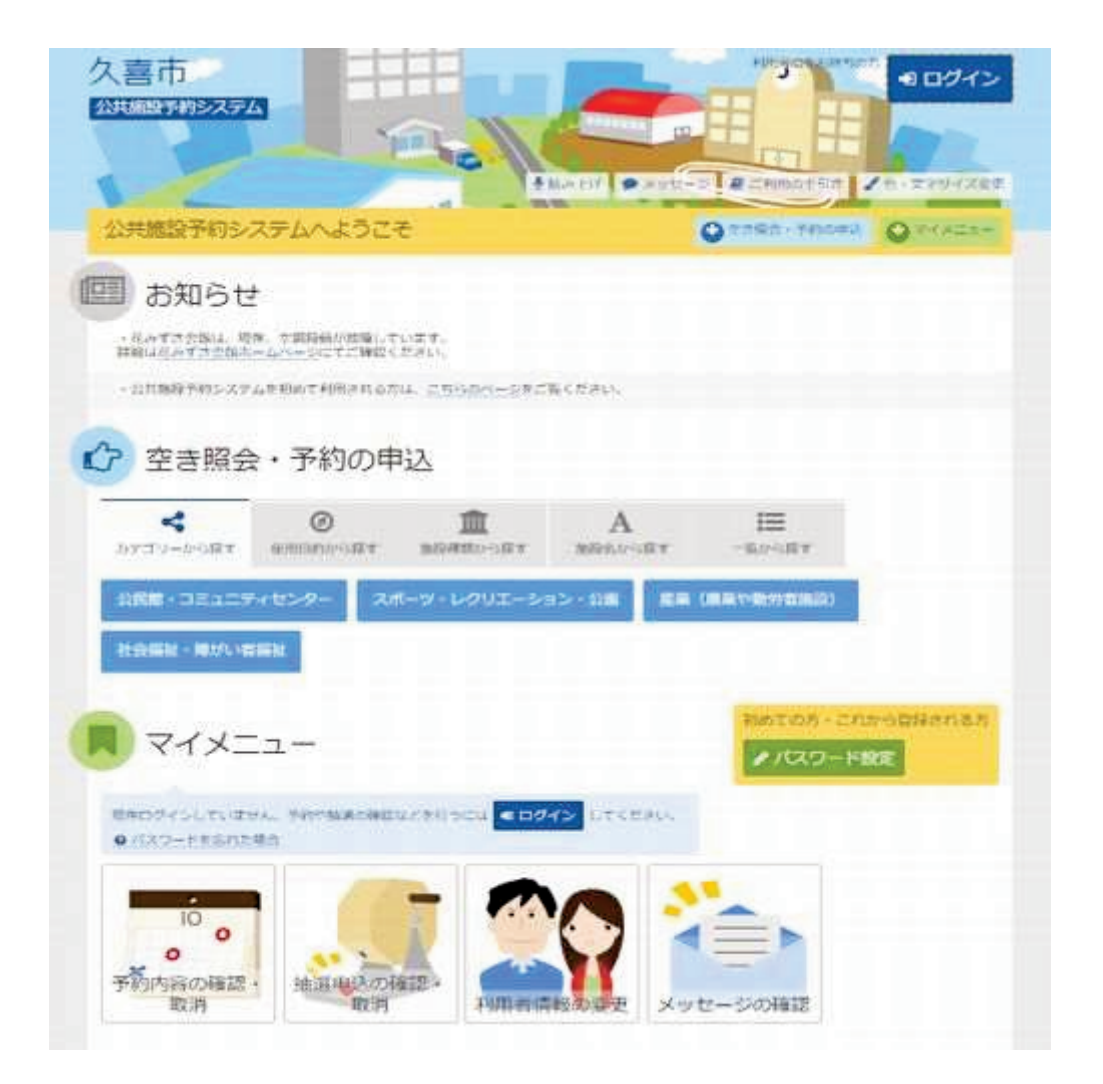

2. ログイン

利用者IDとパスワードを入力し、「ログイン」ボタンを押して下さい。ただし、既にログインしている場合、ログインは不要ですので"3"にお進み下さい。

| 久喜市                                                                                                    |                              |
|----------------------------------------------------------------------------------------------------|------------------------------|
| ログイン<br>NHRED27030-Feixカルて「ログイン」ボタンを押してくだかい。                                                                                                    |                              |
| 利用者に パスワード マウスで入力 マウスで入力 マウスで入力 マウスで入力 マウスで入力 マウスで入力 マウスで入力 マウスで入力 マウスで入力 マウスで入力 マウスで入力 マウスで入力 マウスで入力 マウスで入力 マウスで入力 マウスで入力 マウスで入力 マウスで入力 マウスで入力 マウスで入力 マウスで入力 マウスで入力 マウスで入力 マウスで入力 マウスで入力 マウスで入力 マウスで入力 マウスで入力 マウスで入力 マウスで入力 マウスで入力 マウスで入力 マウス マウス マウス マウス マウス マウス マウス マウス マウス マウス マウス マウス マウス マウス マウス マウス マウス マウス マウス マウス マウス マウス マウス マウス マウス マウス マウス マウス マウス マウス マウス マウス マウス マウス マウス マウス マウス マウス マウス マウス マード マウス マウス マウス マウス マウス マウス マウス マウス マウス マード マウス マウス マウス マウス マウス マウス マウス マウス マウス マウス マード マウス マウス マウス マウス マウス マウス マウス マウス マウス マウス マウス マウス マウス マウス マウス マード マクス マウス マウス マウス マウス マウス マウス マウス マウス マウス マウス マウス マウス マウス マード マウス マード マー マー | パスウード設定がお済みでない方<br>●/(スワード設定 |
|                                                                                                    | < ■に戻る ◆9.ログイン               |

3. サービスの選択

「抽選申込の確認・取消」ボタンを押して下さい。

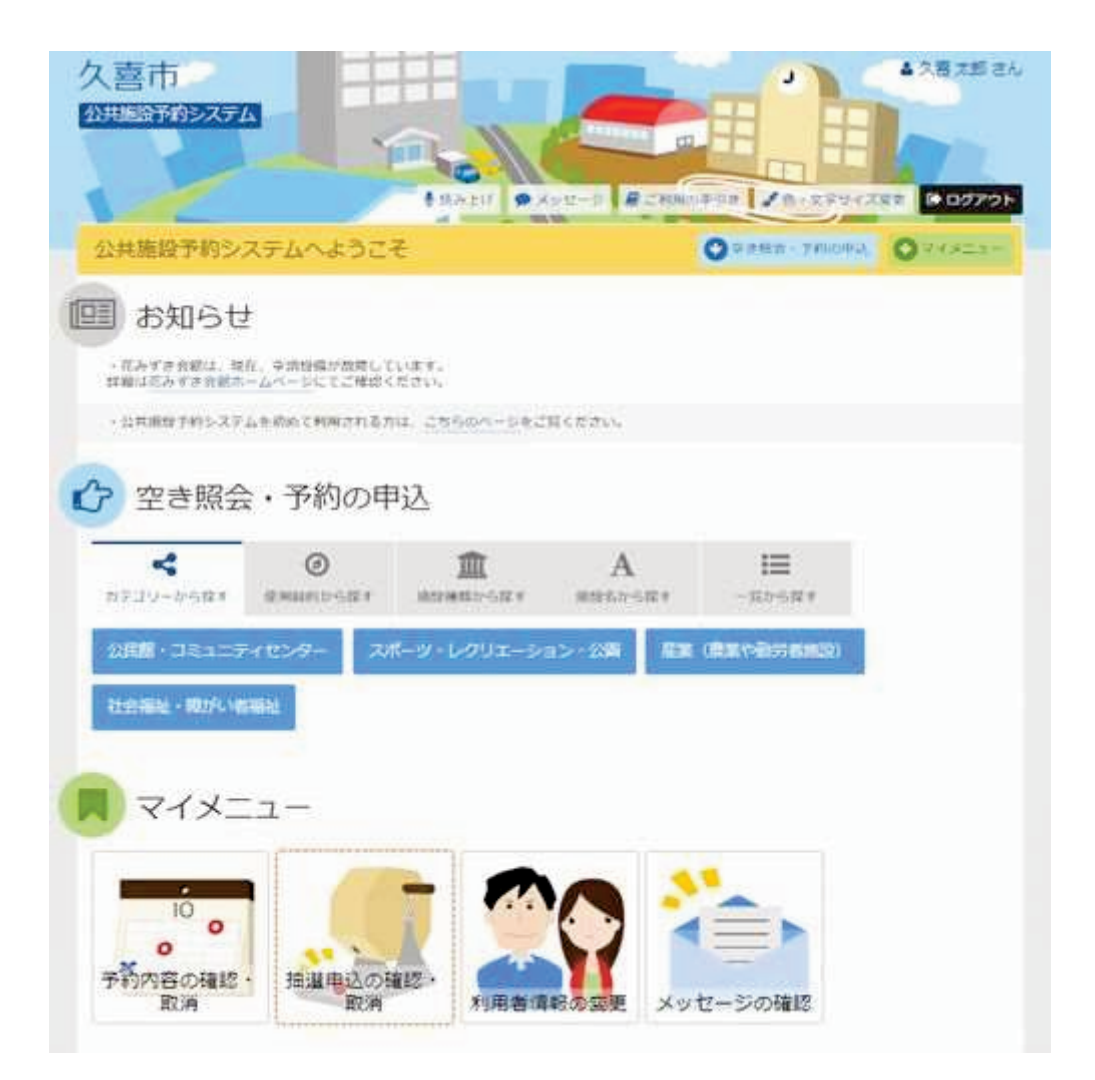

4. 抽選申込一覧

抽選申込の一覧が表示されます。抽選申込の内容を確認する場合は「詳細」ボタンを押しま す。 優先順位・希望当選数を変更したい場合は右上の「優先順位指定」ボタンを押してください。

| SHIRE #19271                                      |                                                                  |                                    |                              | FL.              |                       |
|---------------------------------------------------|------------------------------------------------------------------|------------------------------------|------------------------------|------------------|-----------------------|
|                                                   | · MARADOL / MEDICAL / MARA                                       | UR/WERT                            |                              | -                |                       |
| h選申込の<br>eman-str<br>emacesterise<br>emacesterise | 確認・取消<br>htt famil myseamus fa<br>htt sample. Tanachart i a      | へ通灯)ボタンを押してくだれた。(通<br>(タンを押してくだれた。 | Ballcost.)                   | 潮走日日             | 夏を印                   |
| 1 75 5100 10000                                   | 利用日间                                                             |                                    | -                            |                  |                       |
| ∄∰्र⊐≋≥⊐≣                                         | ティセンター 集会器                                                       | -                                  | 0.11714                      | 7710             | an-ini                |
| ) 清久コミュニ?<br>申込中                                  | ティセンター 集会室<br>〒 1318                                             | ■ POTED<br>2023/3/1(水)             | o 种简单<br>9:00~12:00          | 37.8 <u>0</u>    | 1029<br>× 1029        |
| 3) 満久コミュニ<br>申込中                                  | ディセンター 集会室<br>F XXW<br>ディセンター 研修室1                               | 2023/3/1/2k)                       | <u>0 時間増</u><br>9:00~12:00   | 77.8]<br>(4,810) | 1020<br>अ. वि. वि.    |
| 3 清久コミュニ<br>申込中<br>3 清久コミュニ5                      | Fィセンター 集会室<br>F ITH<br>F ITH<br>F ITH<br>F ITH<br>F ITH<br>F ITH | PUTHED<br>2023/3/1(水)<br>目 PUTHED  | © 新聞地<br>9:00~12:00<br>© 취田湖 | 77.62<br>77.62   | 1024<br>* सःस<br>बारस |

## 5. 抽選申込の優先順位指定

右側にある順位の欄に優先順位や当選希望数を指定し直し、「確認」ボタンを押します。 もし、同時に利用したい部屋がない場合は、異なる順位を入力します。同時に利用したい部屋 がある場合は、同じ優先順位を入力します。

当選希望数は当選を希望する予約数を入力します。すべて当選してほしい場合は、最も大きい優先順位の数字と同じ数字を入力してください。

【注意】

・優先順位に同じ順位を指定した場合、それらの申込は「セット申込」として扱われ、全て当選または全て落選のどちらかの抽選結果となります。どちらか一方だけが当選して問題ない場合は、異なる順位を指定してください。

なお、同じ順位が入力できない場合は、「セット申込」ができないよう、制限がかかっています。

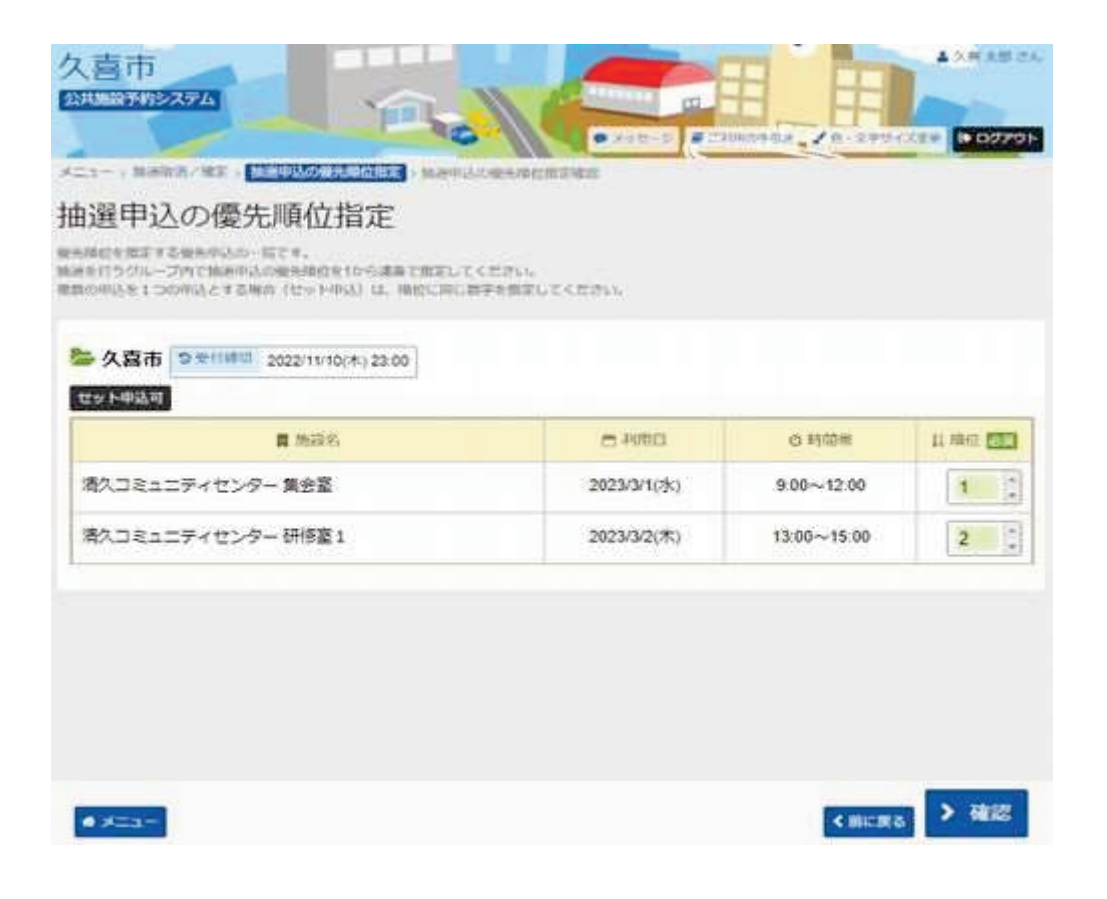

6. 抽選申込の優先順位指定 確認

内容を確認後、「確定」ボタンを押します。

| akiz. |
|-------|
| .1    |
| 2     |
|       |

7. 抽選申込の優先順位指定 完了

希望当選数および優先順位変更が完了しました。

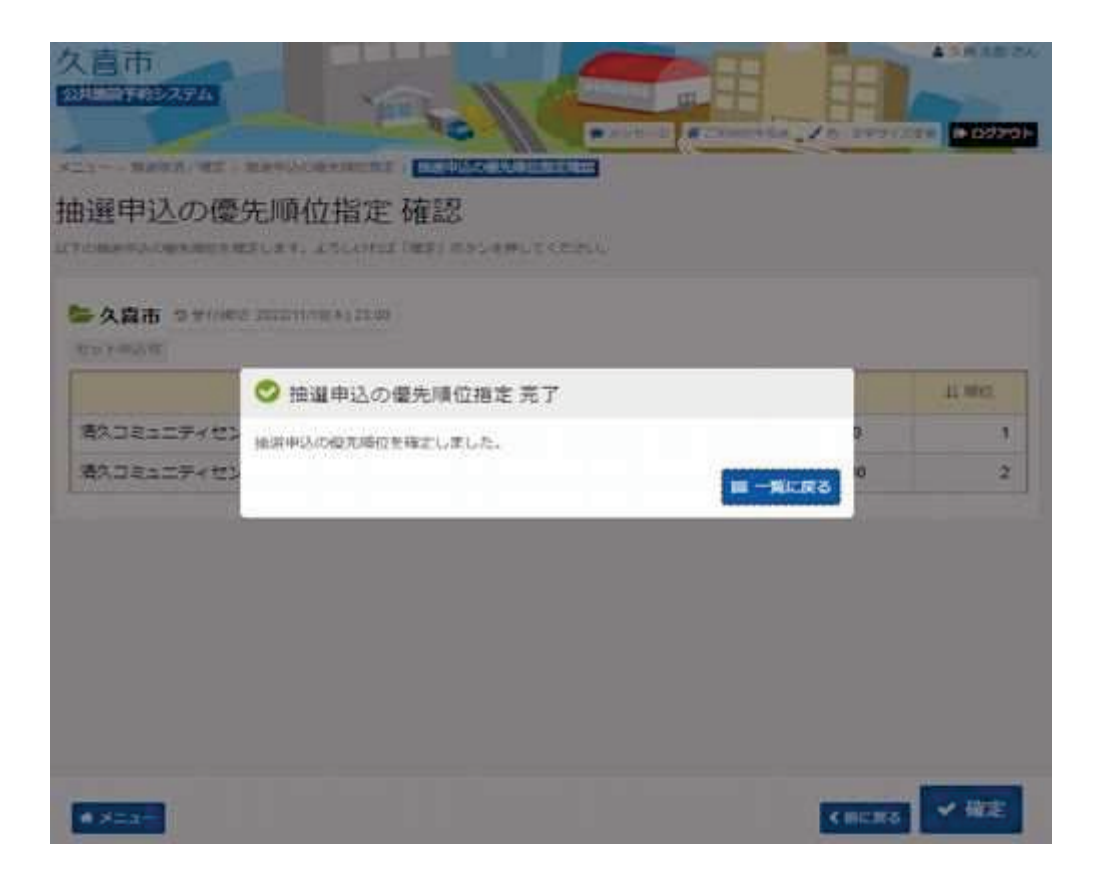